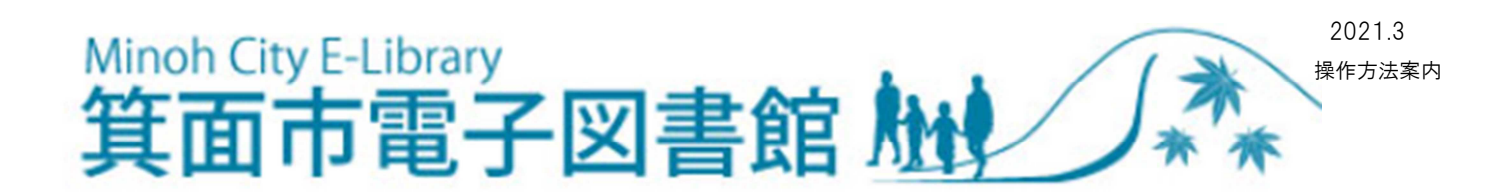

## 電子図書館で本を返すには

①電子図書館のサイトにアクセスしてください。 下の画面が表示されます。

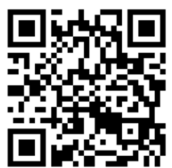

【URL】<u>https://www.d-library.jp/minoh/g0101/top/</u> 箕面市立図書館ホームページのリンクから、または右の QR コードを 読み取ってアクセスすることができます。

| ようこそ 箕面市電子図書館へ                          |                                | テキスト版サイ                     | イトク 箕面市立図書館H                      |
|-----------------------------------------|--------------------------------|-----------------------------|-----------------------------------|
| Minoh City E-Library<br><b>箕面市電子図書館</b> | the **                         | 文書會     大     中     小       | 背暴と黒白<br>文字の色黒白<br>○ <u>ご利用ガイ</u> |
| <u>トップ</u> <u>お知らせ</u>                  | 特集 ▼ <u>マイページ</u>              |                             |                                   |
| <b>ログイン</b><br>利用者ID                    | 『     【     資料を探す     アリーワード検索 | 検索 + 3                      | 洋細検索                              |
| パスワード                                   | 我が輩は猫である。 <sup>先前はまだない。</sup>  | Minoh E-Library<br>オーディオブック |                                   |
| ログインする                                  |                                |                             |                                   |

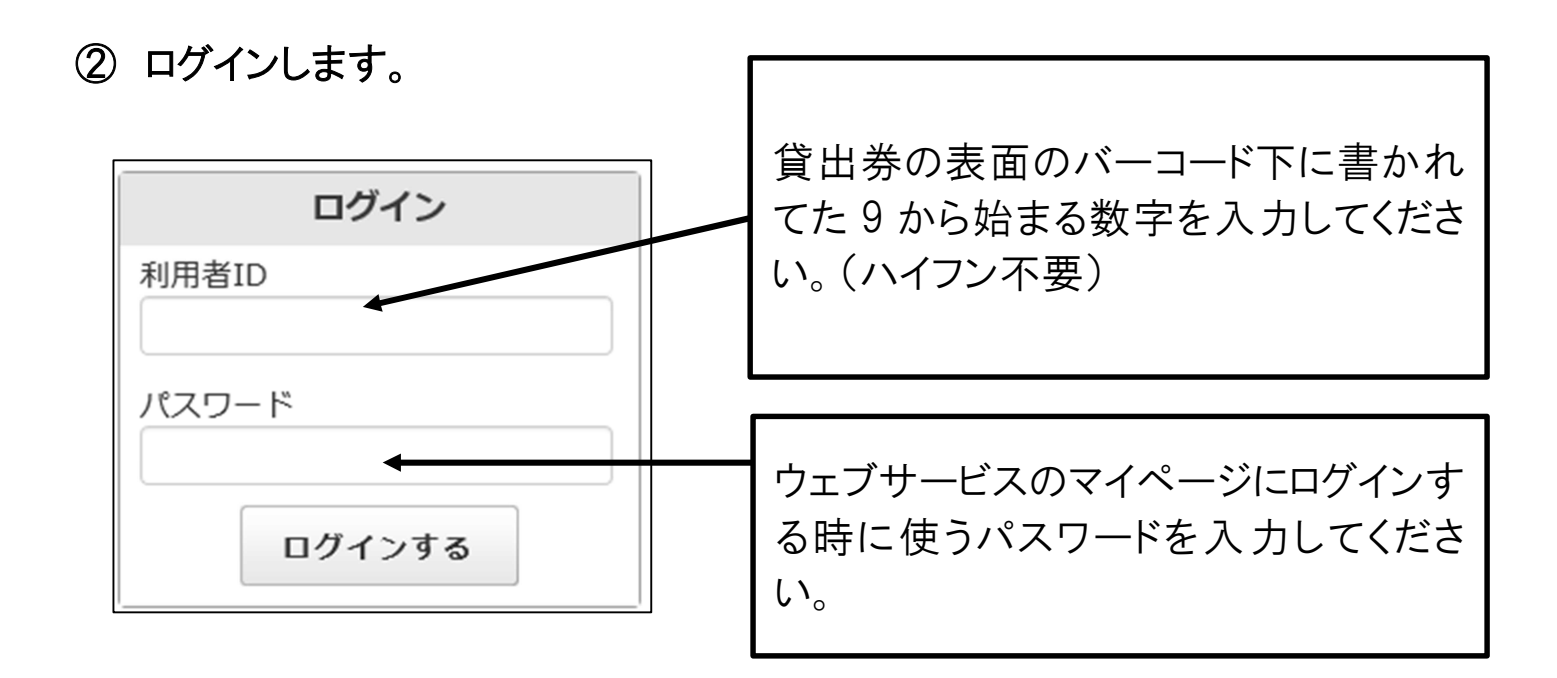

③ ログインできたことを確認し、「マイページ」をクリックします。

| ようこそ 箕面市電子図書館へ                                                                                  |                                                                 | テキスト版サイトへ 箕面市立図書館 |
|-------------------------------------------------------------------------------------------------|-----------------------------------------------------------------|-------------------|
| Minoh City E-Library                                                                            |                                                                 | 文字の大中小 背景と黒白 貧    |
| 其面巾電子図書館加                                                                                       | **                                                              | ■ ● ご利用ガイト        |
| <b>資</b> 〇、資料を探す                                                                                | フリーワード検索 検索                                                     | + 詳細検索            |
|                                                                                                 |                                                                 |                   |
| <u>トップ</u> <u>お知らせ</u> 特集                                                                       | ▼ <u>マイページ</u>                                                  |                   |
| cyuuou1 さん           ログアウト           借りている資料         0/1 点 >           予約している資料         0/1 点 > | し<br>動<br>はまだない。<br>で<br>配<br>Minoh E-Librar<br>日で聴く本<br>オーディオフ |                   |
|                                                                                                 | お知らせ                                                            |                   |

## ④「借りている資料」を確認し、「返す」ボタンをクリックします。

| <u>ランキング</u> 特集 ▼ <u>マイページ</u>  | ♥ ご利用刀。                    |
|---------------------------------|----------------------------|
| ★ トップ > マイページ                   |                            |
| <b>資料を探す</b><br>フリーワード検索        | 検索 + 詳細検索                  |
|                                 |                            |
| 借りている資料の一覧を見る                   | 予約している資料の一覧を見る             |
| <b>     ●借りている資料 1</b> /1 点     |                            |
| 唱 合声<br>57月网站                   | Windows Mac<br>iOS Android |
| ご利用期限日: 2021年                   | 返す 延長                      |
| ●予約している資料 0/○点     該当の資料はありません。 |                            |

⑤「返却確認」というダイアログボックスが出るので、「はい」をクリックします。

| 返却確認      |              | * * 6457++7 |
|-----------|--------------|-------------|
|           |              | ●  を返却して    |
| もよろしいですか? |              |             |
| ہتا<br>اس | ふ キャンセル<br>ク |             |

⑥ 「返却結果」というダイアログボックスが出るので、これで返却できました。
 「閉じる」をクリックします。

| 返却結果 |           |
|------|-----------|
|      | 重」の返却が完了し |
| ました。 |           |
| 閉じる  | ]         |
| allo |           |
|      |           |

手続きをしなかった場合でも、ご利用期限日を過ぎると、自動的に資料が返却されます。

## 電子図書館で本を延長するには

ログインして、「マイページ」をクリックします。

本の「延長」ボタンをクリックします。

<注意>次に予約が入っている場合は、延長ができません。 延長期間は延長をした日を含め、15日間です。

| <u>ランキング</u> 特集 <b>マイページ</b>   |                            |
|--------------------------------|----------------------------|
|                                |                            |
| <b>〇〇 資料を探す</b><br>フリーワード検索    | 検索 + 詳細検索                  |
|                                | ◎ パスワードの変更                 |
| 借りている資料の一覧を見る                  | 予約している資料の一覧を見る             |
| <b> 今 借りている資料 1</b> /1 点       |                            |
| ご利用期限日: 2021年<br>読む ↓★         | Windows Mac<br>iOS Android |
| ジナ約している資料 0/○点<br>該当の資料はありません。 |                            |

「延長確認」のダイアログボックスが出てくるので、これで延長手続きは完了です。

「閉じる」をクリックしてください。

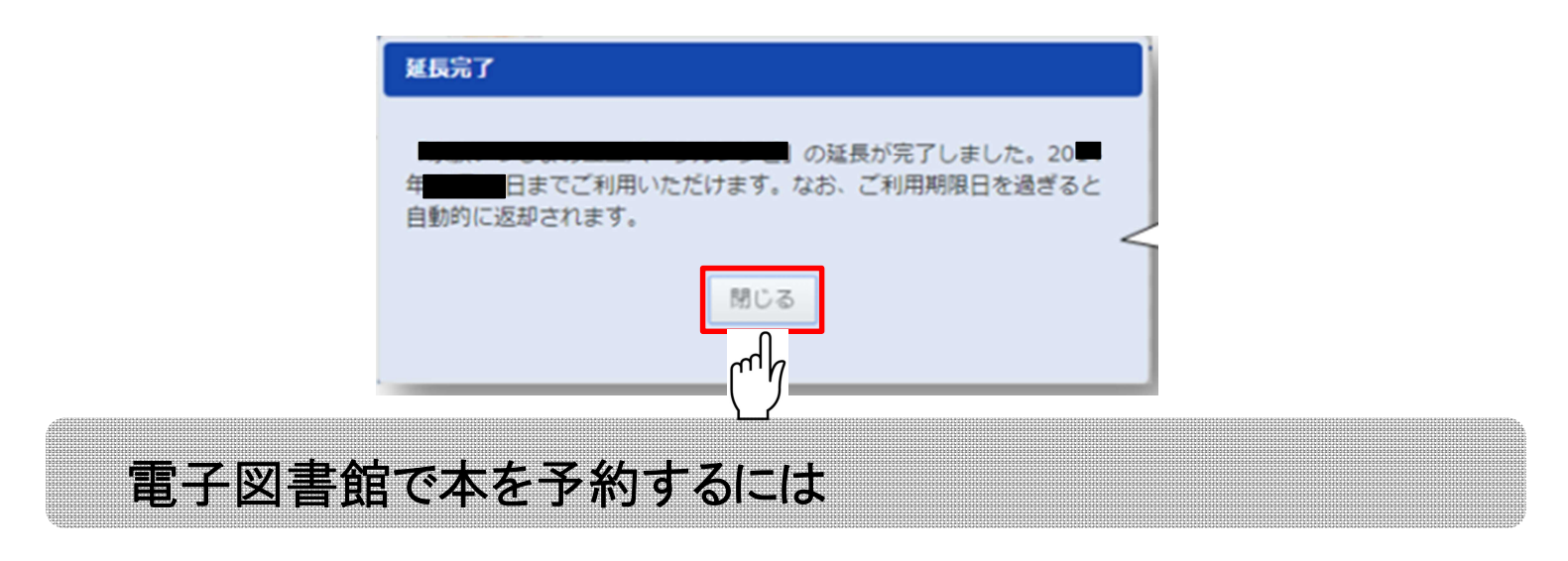

トップページで「借りる」ボタンがないものは、貸出中のため、「予約する」ボタンが 表示されたものに予約できます。

予約したい本の「予約する」ボタンをクリックします。

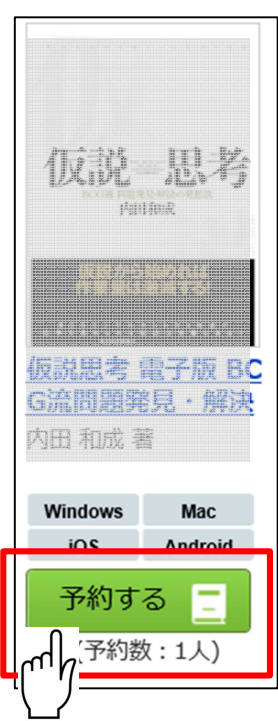

「予約完了」のダイアログボックスが出てくるので、これで予約手続きは完了です。 「閉じる」をクリックしてください。

| 予約完了        |     |  |
|-------------|-----|--|
| の予約が完了しました  | •   |  |
| 予約している資料一覧へ | 閉じる |  |
| 1           | mh  |  |
|             |     |  |

- ・予約状況の詳細はマイページの「予約している資料」で確認できます。
- ・ウェブサービスでメールアドレスを登録していただくと、予約した電子書籍が届いた際に、メール で連絡します。(メールアドレスの登録がないかたは、マイページにログインしてご確認くださ い。)
- ・届いた電子書籍はマイページから借りることができます。取り置き日から1週間以内に借りなけ れば、予約は自動的に取り消されますので、ご注意ください。
- より詳しい機能の利用説明は「ご利用ガイド」をご覧ください。 https://www.d-library.jp/minoh/g0108/guide/